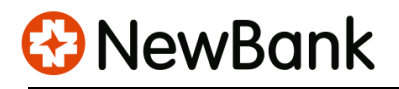

## **NEWBANK Account Alert Setup Manual**

You may set up and customize account alerts through the NewBank Online banking or Mobile app. In this way, you can track unusual transactions, keep your account safe and manage overdrafts.

## **Online banking**

1) Log in to your Online banking > Go to Dashboard > Click your Account

| 9    | NewBank         |
|------|-----------------|
| 08 D | Dashboard       |
| ✓ M  | Nessages        |
| C A  | Accounts        |
| Т    | ransfers        |
| R    | Remote deposits |
| 🔝 B  | Bill pay        |
| ⑦ Si | Support         |

## 2) Click Alert preferences

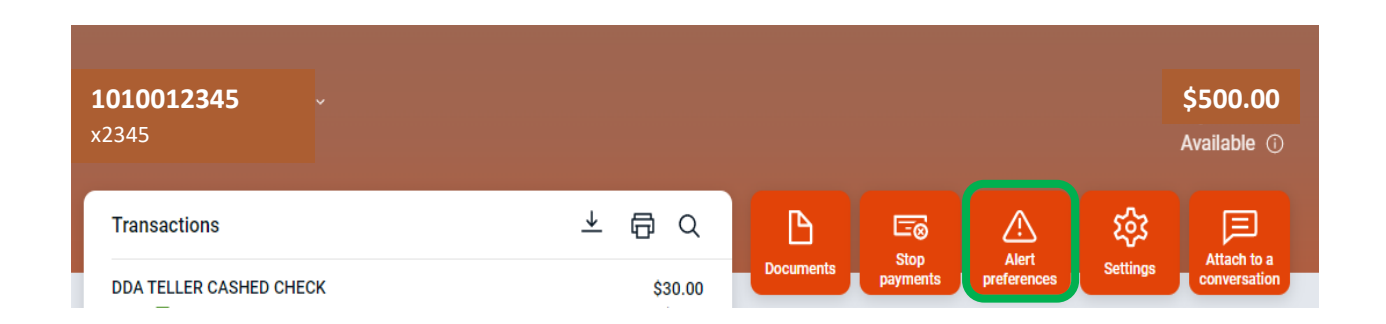

3) On the right side, tap the next page arrow >

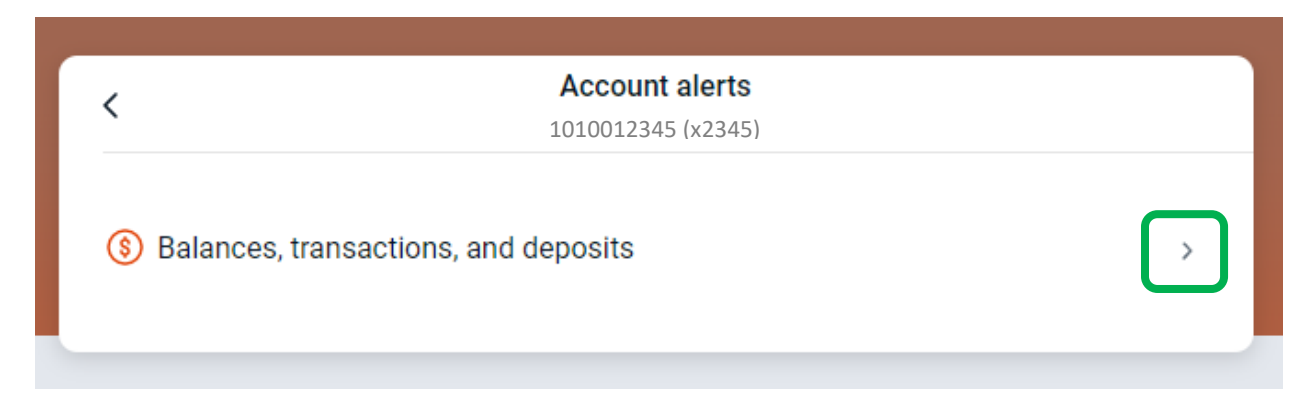

4) For Balance alerts, Go to Balance tab, then click + Add alert

| Account alerts<br>1010012345 (x2345) |             |                 |  |
|--------------------------------------|-------------|-----------------|--|
| Balance                              | Transaction | Card Management |  |
| You do not have any alerts saved.    |             |                 |  |

5) Set up an alert threshold by selecting **Over** or **Under** > Input balance **Amount** > Check mark **Text** and/or **Email** (Note: In-App Message is automatically opted in) > Press **Add alert** 

| < Account alerts 1010012345 (x2345)        |  |  |  |  |  |
|--------------------------------------------|--|--|--|--|--|
| Balance Transaction Card Management        |  |  |  |  |  |
| You do not have any alerts saved.          |  |  |  |  |  |
| Notify me when my balance is :             |  |  |  |  |  |
| under ~ \$ 100<br>over<br>under            |  |  |  |  |  |
| Text Email John77@gmail.com In-App Message |  |  |  |  |  |
| Need to update your contact information?   |  |  |  |  |  |
| Cancel Add alert                           |  |  |  |  |  |
|                                            |  |  |  |  |  |
|                                            |  |  |  |  |  |

6) If you want to change or remove the alert, go to **Edit**. Also, you can add more alerts with **+ Add alert**, and repeat the above steps.

| <         |                           | Account alerts                                   |      |
|-----------|---------------------------|--------------------------------------------------|------|
| Balance   | Transaction               | Card Management                                  |      |
| When bala | ance is below \$10<br>ert | 00.00, notify by text, email and in-app message. | Edit |

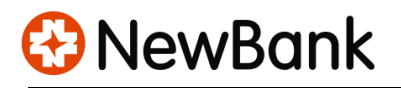

7) For Transaction alerts, Go to **Transaction** tab, then click **+ Add alert** 

| ansaction                         | Card Management |                   |                   |                   |
|-----------------------------------|-----------------|-------------------|-------------------|-------------------|
|                                   |                 |                   |                   |                   |
| You do not have any alerts saved. |                 |                   |                   |                   |
| + Add alert                       |                 |                   |                   |                   |
|                                   |                 | any dicito suved. | any alerto Suveu. | any dicito suved. |

8) Select **Credit** or **Debit** transaction > Input transaction **Amount** > Check mark **Text** and/or **Email** (Note: In-App Message is automatically opted in) > Press **Add alert** 

| <                                                                                                    | Account alerts 1010012345 (x2345)                          |
|----------------------------------------------------------------------------------------------------|------------------------------------------------------------|
| Balance Transaction                                                                                                    | Card Management                                            |
| You do not have any alerts s                                                                                                    | aved.                                                      |
| Notify me when a<br>Debit (withdrawal or fee)<br>Credit (deposit or earning)<br>Debit (withdrawal or fee)<br>\$ 100<br>Notify by:<br>Text<br>(646) 987-6543<br>Need to update your contact | Email<br>John77@gmail.com In-App Message<br>t information? |

9) If you want to change or delete the alert, go to **Edit**. Also, you can add more alerts with **+ Add alert**, and repeat the above steps.

| <                                                                        |             | Account alerts     |  |  |  |
|--------------------------------------------------------------------------|-------------|--------------------|--|--|--|
| -                                                                        |             | 1010012345 (x2345) |  |  |  |
| Balance                                                                  | Transaction | Card Management    |  |  |  |
| When a debit is over \$100.00, notify by text, email and in-app message. |             |                    |  |  |  |
| + Add alert                                                              |             |                    |  |  |  |
|                                                                          |             |                    |  |  |  |

## Mobile banking

1) Log in to your Mobile banking > Go to Dashboard > Click your Account > Alert preferences

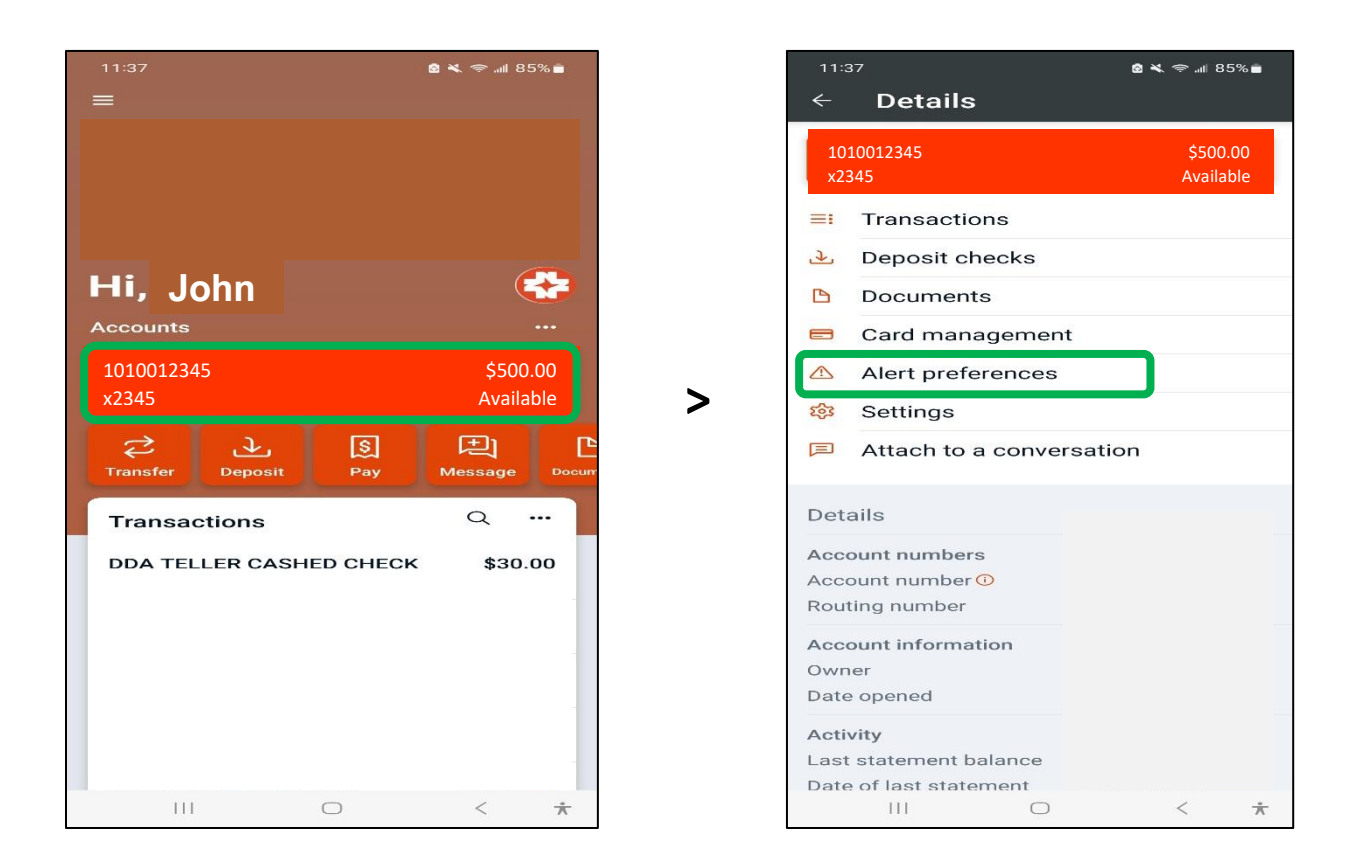

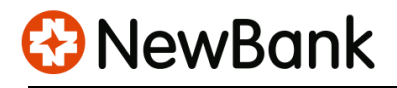

2) For Balance alerts, go to + ADD ALERT > Select Above or Below > Input balance Amount > Check mark Email and/or Text message (Note: In-App Message is automatically opted in) > Press ADD ALERT

| 11:37                | 11:38              | ∥ 85%∎ |
|----------------------|--------------------|--------|
| Balance alerts       | Balance alerts     |        |
| + ADD ALERT          | + ADD ALERT        |        |
| Transaction alerts   | - ·· · ·           |        |
| + ADD ALERT          | Balance alert      | - 1    |
|                      | When above \$ 100  | - 1    |
|                      | below<br>Notify ~, |        |
|                      | 🕨 🗾 Email          | - 1    |
|                      | John77@gmail.com   | - 1    |
|                      | (646) 987-6543     |        |
|                      | 🗹 🛛 In-app message | - 1    |
|                      | CANCEL ADD ALE     | ERT    |
|                      |                    |        |
|                      |                    |        |
| III O < <del>*</del> | III O <            | ¥      |

🚱 NewBank

3) If you want to change or remove the alert, go to **EDIT**. You can also set up additional alerts with **+ ADD ALERT**, and repeat the above steps.

For Transaction alerts, go to + ADD ALERT > Select Credit or Debit transaction > Input transaction Amount > Check mark Email and/or Text message (Note: In-App Message is automatically opted in) > Press ADD ALERT

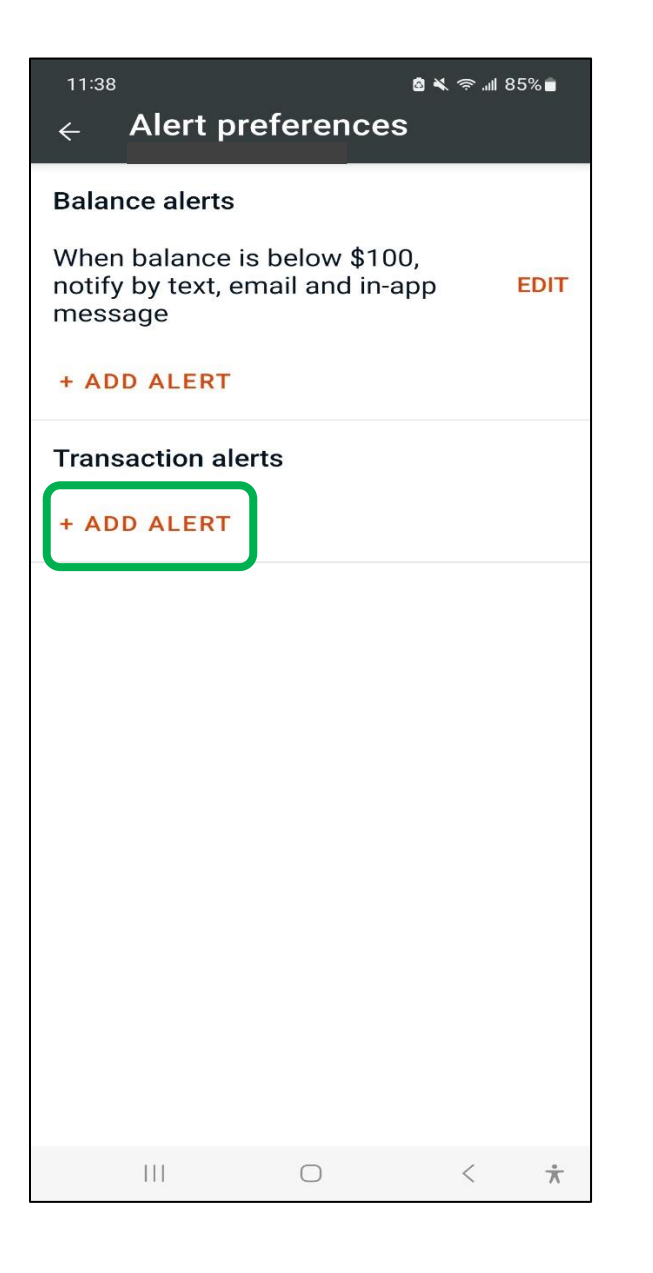

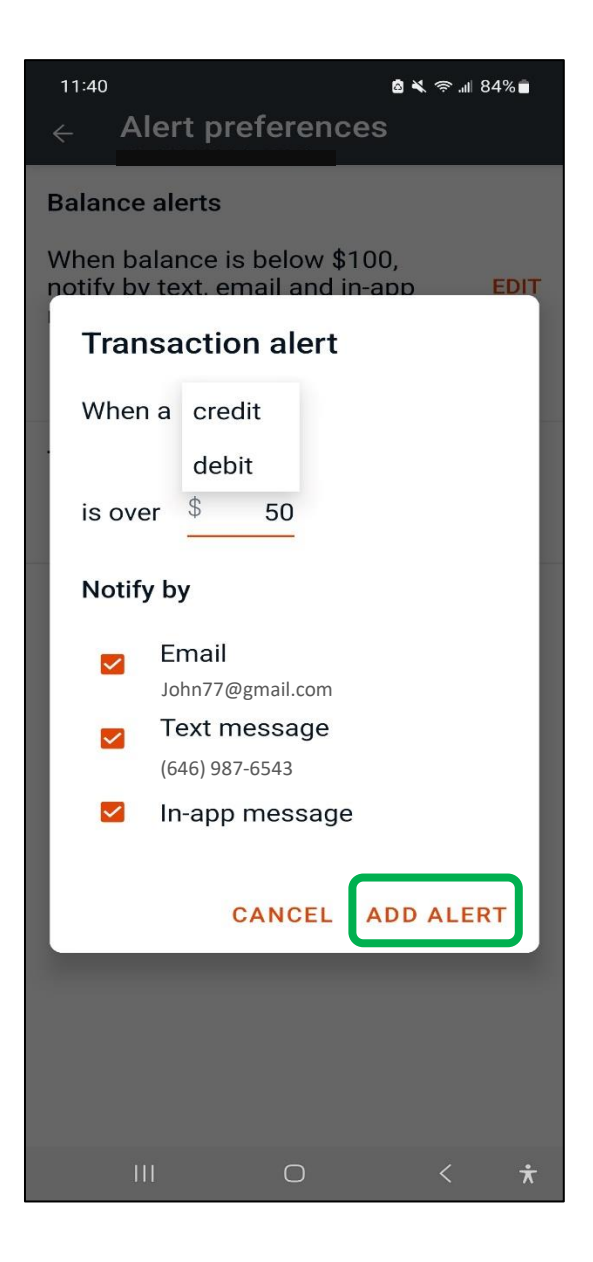

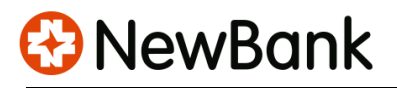

4) If you want to change or remove the alert, go to **EDIT**. You can also add more alerts with **+ ADD ALERT** and repeat the above steps.

| <sup>11:40</sup> ← Alert pr                    | eferences                       | 8 ¥ \$."     | ∥ 84%∎  |
|------------------------------------------------|---------------------------------|--------------|---------|
| Balance alerts                                 |                                 |              |         |
| When balance i<br>notify by text, e<br>message | s below \$100<br>mail and in-a  | ),<br>pp     | EDIT    |
| + ADD ALERT                                    |                                 |              |         |
| Transaction ale                                | erts                            |              |         |
| When debit is o<br>text, email and             | ver \$50, notil<br>in-app messa | fy by<br>age | EDIT    |
| + ADD ALERT                                    |                                 |              |         |
|                                                |                                 |              |         |
|                                                |                                 |              |         |
|                                                |                                 |              |         |
|                                                |                                 |              |         |
|                                                |                                 |              |         |
|                                                |                                 |              |         |
|                                                |                                 |              |         |
| 111                                            | 0                               | <            | $\star$ |